## 子任务 5.6 设计冷却系统

#### (1) 学习情境

布置合适的冷却水路,使塑件快速冷却到可以推出的温度。

#### (2) 学习目标

1) 能够了解冷却系统的作用;

- 2) 能够阐述直通式水路的构成;
- 3)能够应用注塑模向导,完成直通式水路设计。

### (3) 工作任务

了解冷却系统的作用与构成,完成直通式水路设计。

### (4) 工作实施

*引导问题1:*塑件的一个注塑周期图,分为\_\_\_\_、\_\_\_、\_\_\_、\_\_\_等 4部分,其中,\_\_\_\_\_时间最短,\_\_\_\_时间最长。减少\_\_\_\_\_时间对 缩短注塑周期最有效。

| 注塑时间       | 保压时间 | 冷却时间  | 开模时间     |
|------------|------|-------|----------|
| <b>←</b> → |      | 相对时间  |          |
| 占整个周期5%    | 占整个  | 周期80% | 占整个周期15% |

提示:通常注射到型腔内的塑料熔体的温度为 200℃以上,塑件需冷却到 60℃左右 才足够坚固,才能从型腔中推出。

<u>引导问题2</u>:如果模具中型芯、型腔各部分温差太大,会使塑件各部分收缩 不均匀,从而导致塑件变形。因此必须设计合适的冷却水路,使模具中型芯、 型腔各部分温度基本一致,并尽量以相同的速度冷却。

您认为左图、右图中哪个冷却水路会使得塑件温度更均匀?\_\_\_\_\_

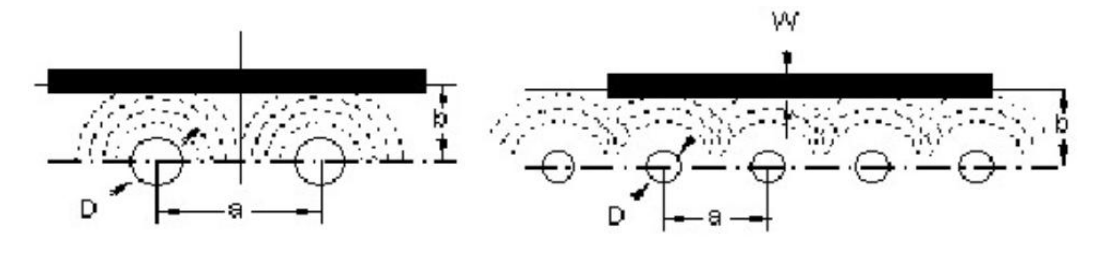

<u>引导问题3</u>: 左图的传统水路与右图的新型水路, \_\_\_\_\_冷却效果更好。从

加工角度来看, \_\_\_\_\_\_较容易实现。

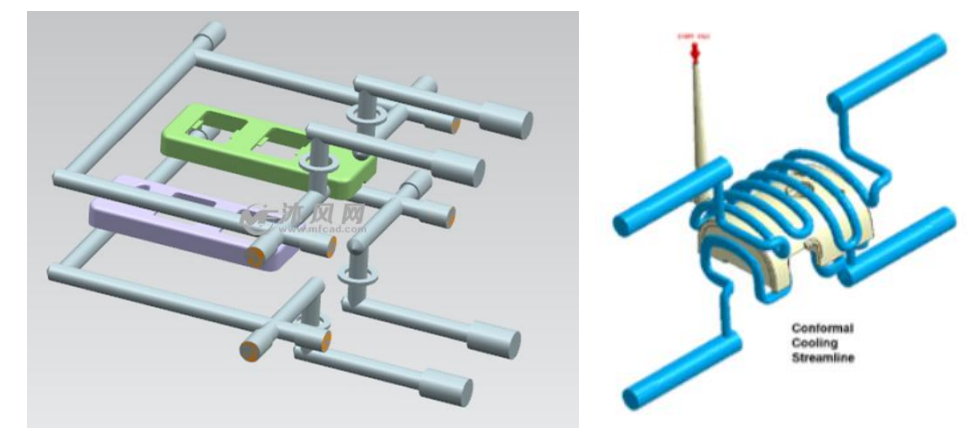

<u>引导问题4</u>。最简单的水路是直通式水路,在型腔或型芯上加工通孔,孔的 两端攻牙,接上管接头,从一端进水,另一端出水。

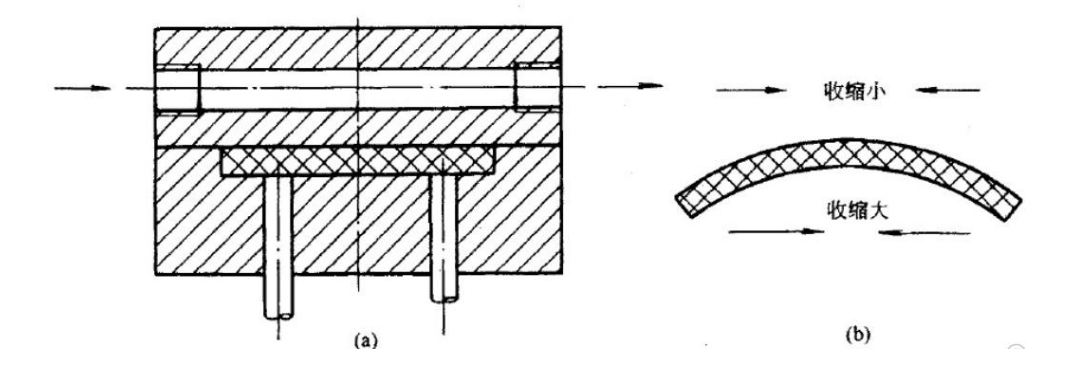

<u>引导问题 5</u>:上图(a)中,只在型腔上设计了冷却水路。当塑件取出时,会 产生如上图(b)的弯曲。解决塑件弯曲问题的办法是\_\_\_\_\_。

<u>引导问题6</u>:注塑模具中常用螺纹直通接头来接通水路。

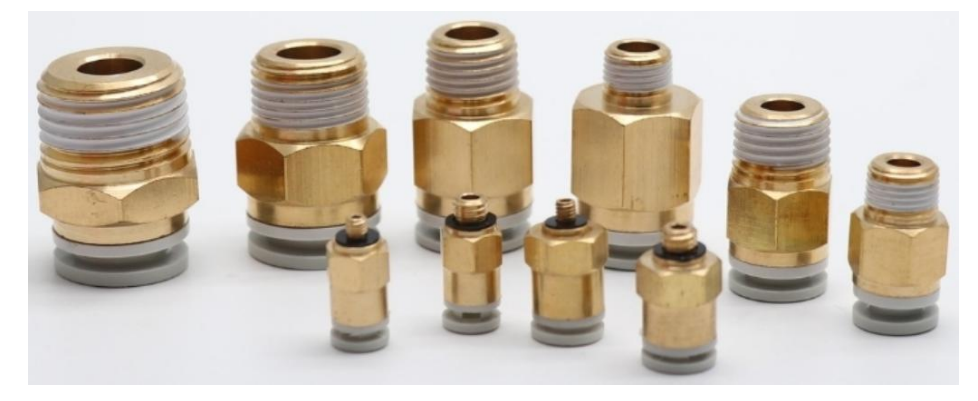

## (5) 工作技能 - 设计冷却系统

操作步骤1: 创建型腔上的第1条直通式水路。

- 1) 点击命令"模具冷却工具"
- 2) 在"模具冷却工具"栏中,点击命令"冷却标准件库"

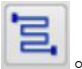

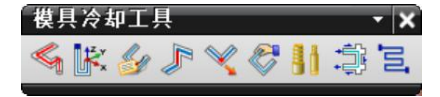

3) 在"文件夹视图"中,选择"COOLING"。

| 冷却组件设计              | <sub>ଅ</sub> × |
|---------------------|----------------|
| 文件夹视图               | ^              |
| 名称                  |                |
| □-                  |                |
|                     |                |
| E-COOLING_UNIVERSAL |                |

4) 在"成员视图"中,选择"COOLING THROUGH HOLE"。

| 对象                | 标准        |   |
|-------------------|-----------|---|
| 3 COOLING HOLE    | Moldwizar | ^ |
| 🛃 Cooling Through | Moldwizar |   |
| 3 PIPE PLUG       | Moldwizar |   |
| BAFFLE            | Moldwizar | ~ |

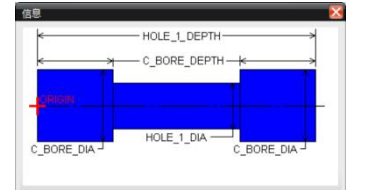

5) 在"放置"的"选择面或平面"中,选择A板在+X轴方向上的侧面。

| 部件 ソ                              |   |
|-----------------------------------|---|
| 放置 ^                              |   |
| 父 [19M]101_cool_0(▼<br>位置 PLANE ▼ |   |
| ✓ 选择面或平面 (1)                      | X |
| 详细信息 V                            |   |
| 设置 ✓ 确定 应用 取消                     |   |

6) 在"详细信息"中,设置参数:

螺纹规格: PIPE\_THERAD = 1/8 沉头孔直径: C\_BORE\_DIA = <UM\_VAR>::COOLING\_PIPE\_C\_BORE\_DIA\_1\_8 + 12 沉头孔深度: C\_BORE\_DEPTH = 60 水路孔 1 深度: HOLE\_1\_DEPTH = 300

| 详细信息             |                                                       | 1 |
|------------------|-------------------------------------------------------|---|
| 名称               | 值                                                     |   |
| 💣 🔻 PIPE_THREAD  | 1/8                                                   |   |
| 💕 🔢 HOLE_1_DIA   | <um_var>::COOLING_PIPE_PLUG_HOLE_1_DIA_1_8</um_var>   |   |
| 💕 🔡 C_BORE_DIA   | <um_var>::COOLING_PIPE_PLUG_C_BORE_DIA_1_8+1</um_var> | 2 |
| 💕 🔡 C_BORE_DEPTH | 60                                                    |   |
| 🕤 🔡 ORIGIN_X     | 0                                                     |   |
| 💕 🔡 ORIGIN_Y     | 0                                                     |   |
| STE ANGLE_X      | 0                                                     |   |
| 💕 🔡 ANGLE_Y      | 0                                                     |   |
| 💕 🔡 HOLE_1_DEPTH | 300                                                   |   |
| <                |                                                       | 3 |
| PIPE_THREAD      | 0.125                                                 | 8 |
| 及置               |                                                       |   |
|                  | 确定 匝用 取消                                              | ý |

- 7) 点击"确定"。
- 8) 在"标准件位置"的"偏置"中,设置"X偏置"为"30"、"Y偏置"为"30"。

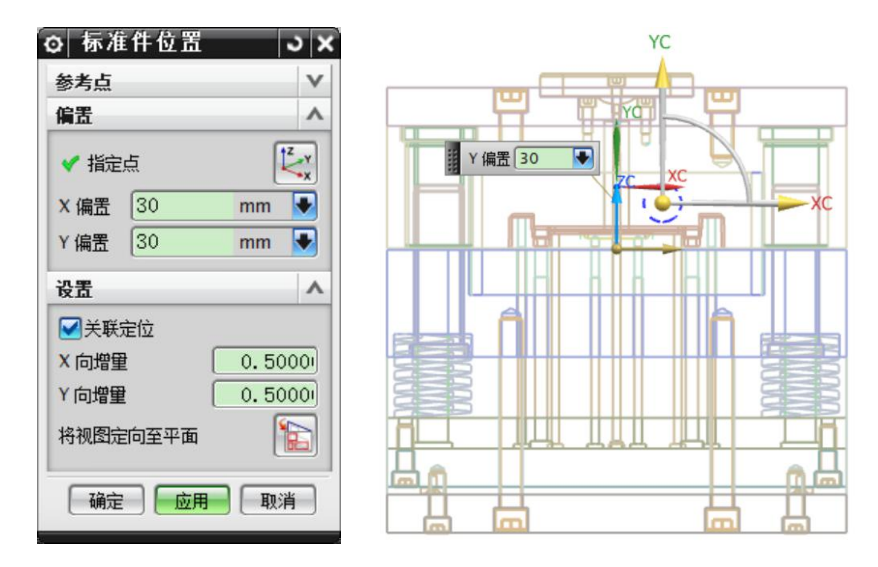

9) 点击"应用"。

10) 在"标准件位置"的"偏置"中,设置"X偏置"为"-30"、"Y偏置"为"30"。

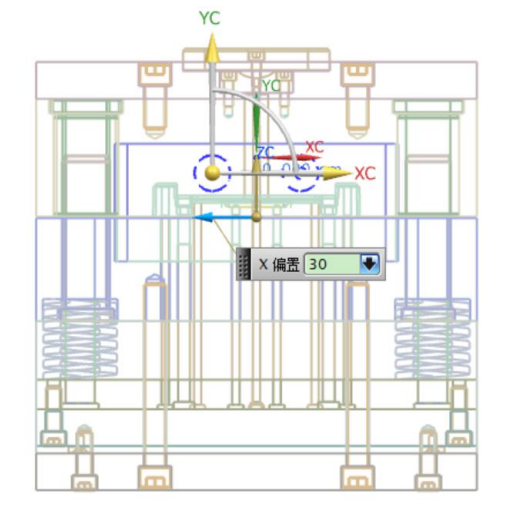

11) 点击"确定"。

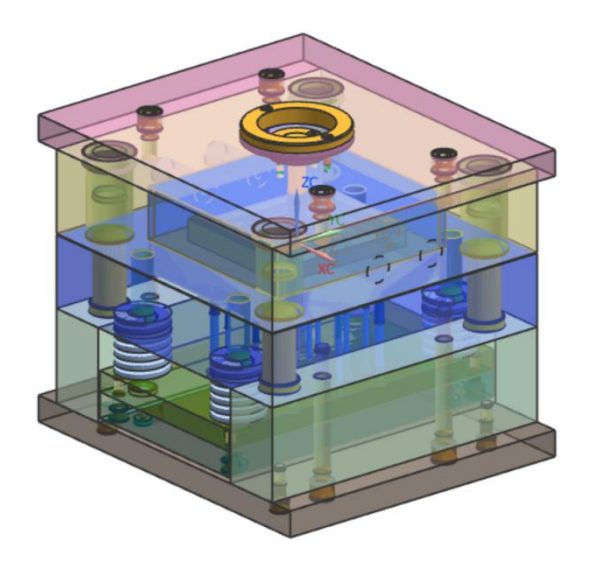

**12**)在装配导航器中,隐藏模架(\*\*\*\_moldbase\_\*\*\*)、标准件(\*\*\*\_misc\_\*\*\*), 观察水路。

| Ø 装配导航器                         |          |
|---------------------------------|----------|
| 描述性部件名                          | 100 100  |
| ⊕-□ / 截面                        |          |
|                                 |          |
| 🗄 - 🗹 🚱 19MJ101_moldbase_mm_019 |          |
|                                 |          |
| ⊕- 🛃 🚱 19MJ101_cool_001         |          |
|                                 |          |
| 🕀 - 🗹 🚱 19MJ101_misc_005        | ₽ĬŨĨĨĿŀ₽ |
| ⊕- 🛃 🔒 19MJ101_layout_016       | - 1 - 1  |

<u>操作步骤2:</u>添加延长水路接口(水咀)。

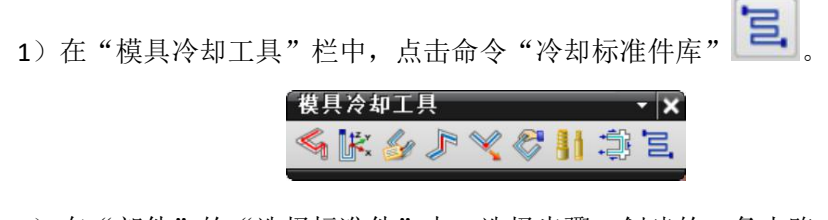

2) 在"部件"的"选择标准件"中,选择步骤1创建的1条水路。

3) 在"文件夹视图"中,选择"COOLING"。

| 2 冷却组件设计                         | ্য x |
|----------------------------------|------|
| 文件夹视图                            | ^    |
| 名称                               |      |
| □- 글 MW Cooling Standard Library |      |
|                                  |      |
| De COOLING_UNIVERSAL             |      |

4) 在"成员视图"中,选择"EXTENSION PLUG"。

| 成员视图                    |           | 1 |
|-------------------------|-----------|---|
| 对象                      | 标准        |   |
| CONNECTOR PLUG          | Moldwizar | ^ |
| <b>1</b> EXTENSION PLUG | Moldwizar |   |
| J] DIVERTER             | Moldwizar |   |
| JO-RING                 | Moldwizar | ~ |

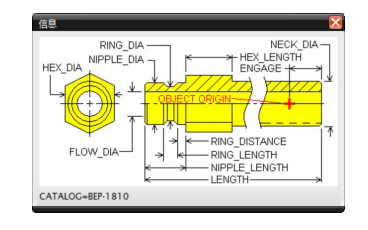

提示: 接头的实物图, 中间有通孔。

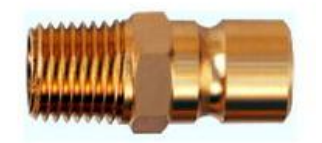

5) 在"详细信息"中,设置参数:

螺纹规格: PIPE\_THERAD = 1/8

| 洋细信息            |     | ^ |
|-----------------|-----|---|
| 名称              | 值   |   |
| 🚽 🔻 Supplier    | DME | ^ |
| 🗳 🔻 PIPE_THREAD | 1/8 |   |

6) 点击"确定",将在每一条直通式水路上各添加了1个水咀。

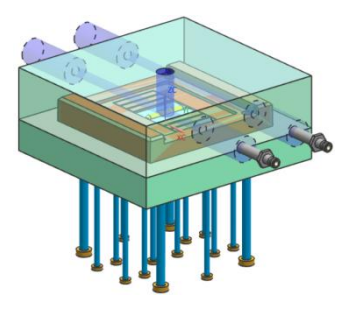

# **操作步骤3:**调整水咀的位置。

- 1) 在"模具冷却工具"栏中,点击命令"冷却标准件库"
- 2) 在"部件"的"选择标准件"中,选择一个水咀。

| ◎ 冷却组件设计 → ×               |    |
|----------------------------|----|
| 文件夹视图 🗸 🗸 🗸                |    |
| 成员视图 V                     | 19 |
| 部件 ^                       |    |
| ✓ 选择标准件 (1)                |    |
| Component 19MJ101_extensit |    |
| ○添加实例 ○新建组件 ●修改            |    |
| □ 重命名组件                    |    |
|                            |    |
| 放置                         |    |
| 详细信息                       |    |
| 设置 🗸 🗸                     |    |
| <b>确定</b> 应用 取消            |    |

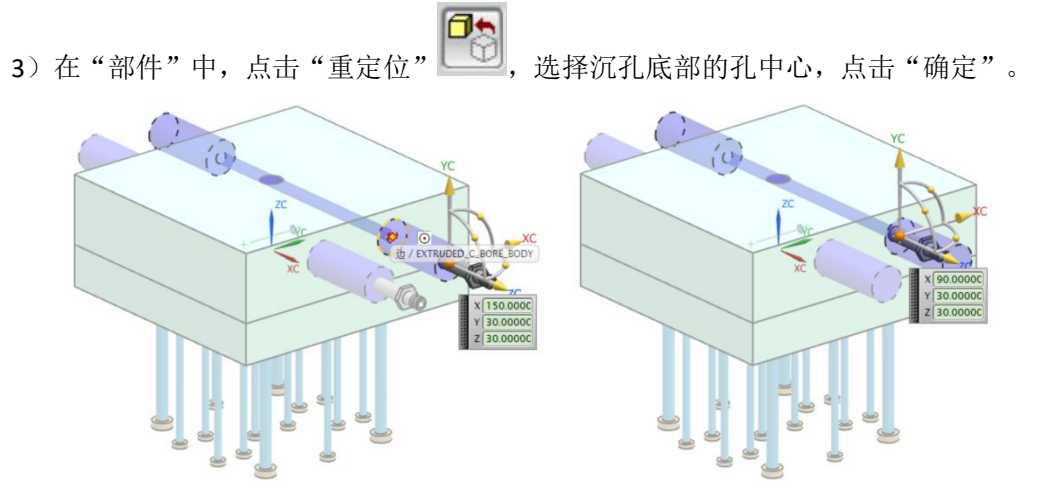

4) 在重新弹出的"冷却组件设计"对话框中,点击"取消"。

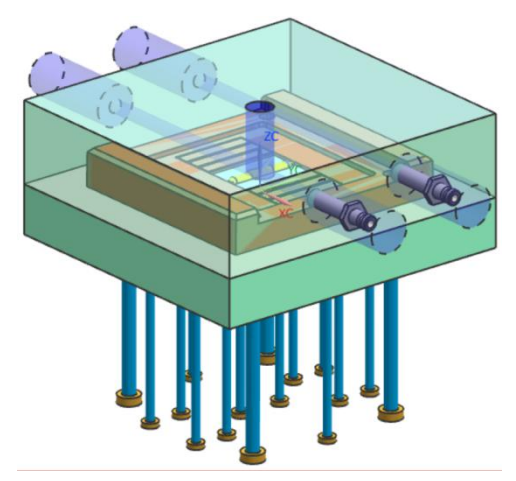

操作步骤4: 在水路另一侧添加水咀。

1)在"模具冷却工具"栏中,点击命令"冷却标准件库"

2) 在"部件"的"选择标准件"中,选择一个水咀(高亮),点击"添加实例",

点击"确定"。将会添加一个新的水咀。

| 部件            ·  选择标准件(1)         ·   ·  ·  ·  ·  ·  ·  ·  ·  ·                                                                                                    | XH天祝図<br>成员視图 V            | (0)        |
|----------------------------------------------------------------------------------------------------|----------------------------|------------|
| <ul> <li>◆ 选择标准件 (1)</li> <li>Component 19MJ101_extensite</li> <li>◆ 添加交例 新建组件 修改</li> <li>● 重命名组件</li> <li>● ● ● ● ● ● ● ●</li> <li>● ●</li> <li></li></ul> | 部件 人                       |            |
| Component 19MJ101_extensik<br>添加变例 新建组件 修改<br>重命名组件<br>砂 企 论 正 ①<br>读置 ② ② ② ② ③<br>说置 ③<br>设置 ③<br>通定 应用 取消                                                                                                    | ✓ 选择标准件 (1)                |            |
| Importer       Importer         Importer       Importer         Impo                                                                                                    | Component 19MI101 extensit |            |
| ●重命名组件<br>●重命名组件<br>● ● ● ● ● ● ● ● ● ● ● ● ● ● ● ● ● ● ●                                                                                                     | ● 添加工例 ● 新建组件 ● 修改         |            |
|                                                                                                    | 一重命名组件                     |            |
|                                                                                                    |                            |            |
| 放置 ▼<br>详细信息 ▼<br>改置 ▼<br>确定 应用 取消                                                                                                    |                            |            |
| 详细信息 ▼<br>設置 ▼<br>確定 应用 取消 ● ● ● ● ● ● ● ● ● ● ● ● ● ● ● ● ● ●                                                                                                    | 放置 マ                       |            |
|                                                                                                    | 详细信息 🗸 🗸 🗸                 | 80 <b></b> |
|                                                                                                    | 設置 ▼                       |            |
|                                                                                                    | <b>确定</b> 应用 取消            |            |
|                                                                                                    |                            |            |

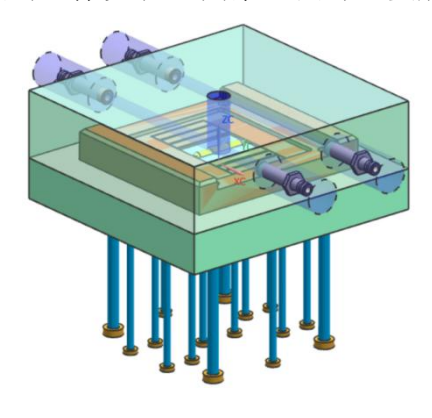

- 6) 在重新弹出的"冷却组件设计"对话框,点击"取消"。
- 5) 点击"确定"。

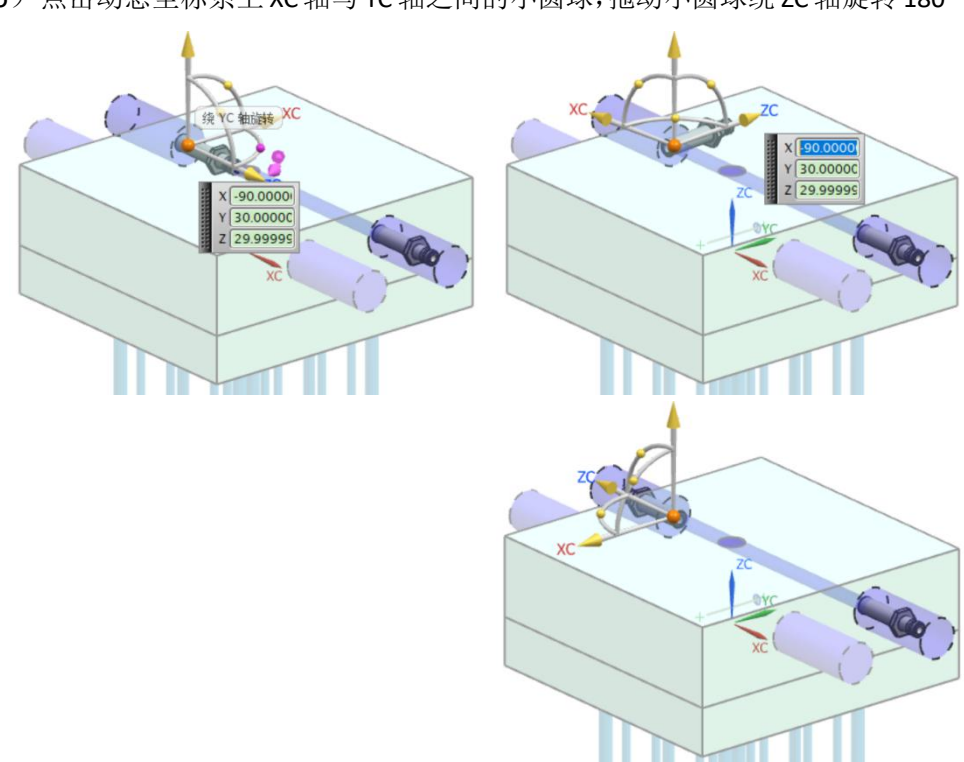

- 6)点击动态坐标系上 XC 轴与 YC 轴之间的小圆球,拖动小圆球绕 ZC 轴旋转 180°。

5)选择水另一侧沉孔底部的孔中心,点击"应用"。

1) 在"模具冷却工具"栏中,点击命令"冷却标准件库"

2)在"部件"的"选择标准件"中,选择一条完整水路(注意:包括两个接头整个水路都变成红色),点击"添加实例",点击"确定"。

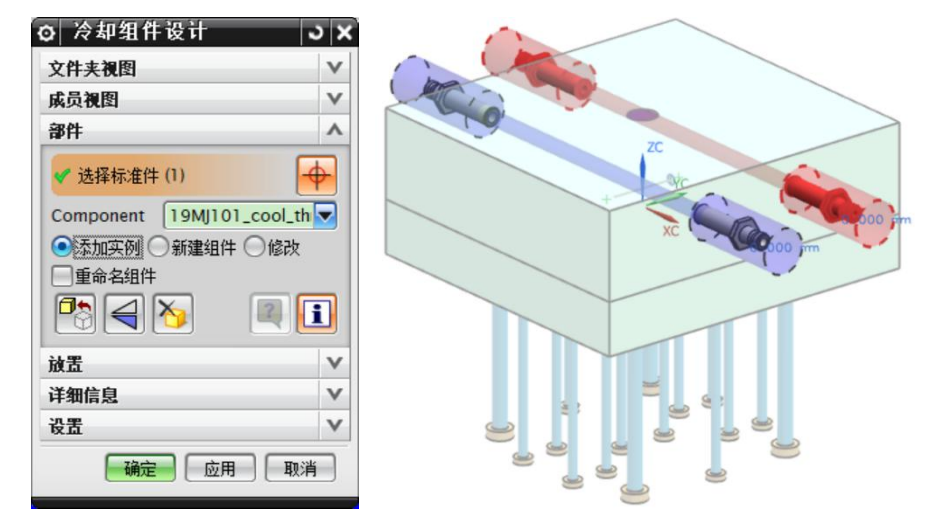

3)在"标准件位置"对话框中,设置参数"X偏置 = 30"、"Y偏置 = -17",点
 击"应用",完成一条水路的添加。

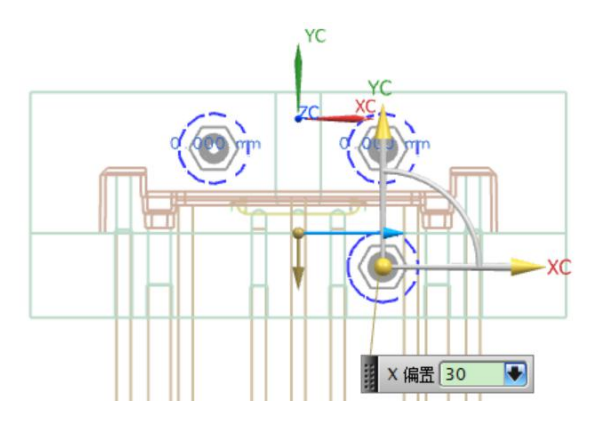

4)在"标准件位置"对话框中,设置参数"X偏置 =-30"、"Y偏置 =-17", 点击"确定",完成另一条水路的添加。

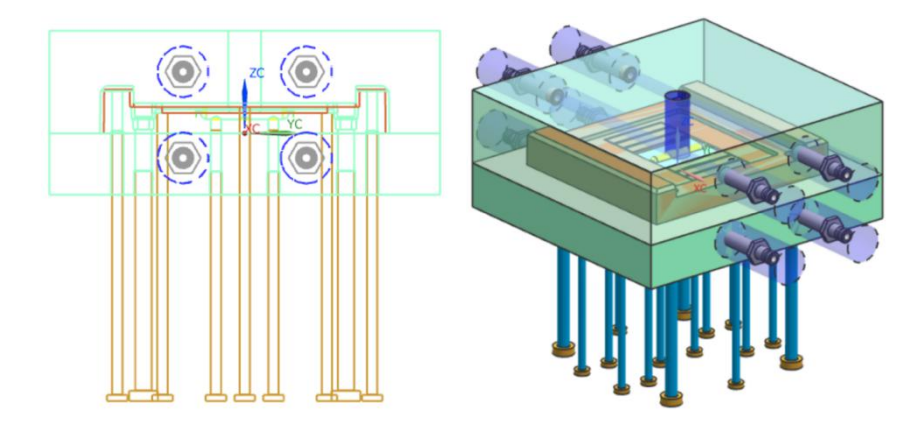

操作步骤6:使用冷却标准件对型芯、型腔求腔。

- 1) 点击命令"腔体" 🔛。
- 2) 在"目标"中选择型芯、型腔,在"刀具"中选择4条水路,点击"确定"。

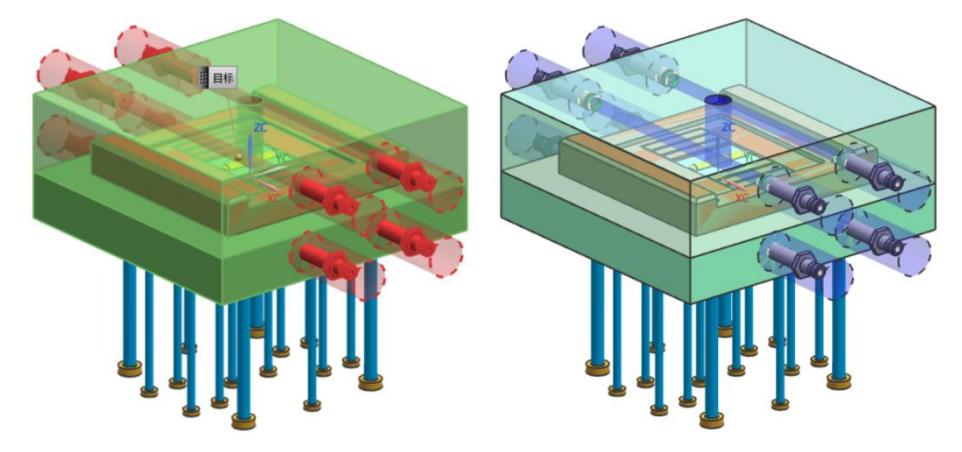

操作步骤7:使用冷却标准件对A板、B板求腔。

1)在装配导航器中,点击"\*\*\*\_top\_\*\*\*"、"\*\*\*\_misc\_\*\*\*"前的灰勾,使之变 成红勾,将模架、标准件显示出来。

| ❷ 装配导航器                        |  |
|--------------------------------|--|
| 描述性部件名                         |  |
| ⊕□ 2→ 截面                       |  |
| 🖕 🗹 🔧 19MJ101_top_000          |  |
| 🗄- 🛛 🚱 19MJ101_moldbase_mm_019 |  |
| 🗹 🎯 19MJ101_var_009            |  |
| ⊕- <b>፼</b> 🚱 19MJ101_cool_001 |  |
| 🗹 🎯 19MJ101_fill_011           |  |
| 🕀 - 🗹 🔧 19MJ101_misc_005       |  |
| 🗄 🕢 🚱 19MJ101_layout_016       |  |

- 2) 点击命令"腔体"
  - <image>
- 3)在"目标"选择A板、B板,在"刀具"中选择4条水路,点击"确定"。

**操作步骤8:**使用"编辑工作截面"等命令,观察水路。

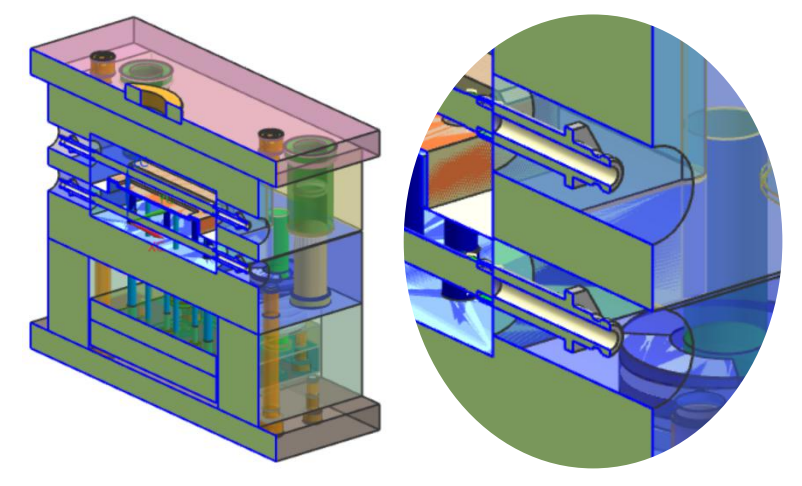

操作步骤9:将取消工作截面,显示所有部件,在正三轴测状态下保存部件。